#### 3. 申請(概要)

### ①My Page上部の" new application" を押してください。

| Heln Ch                              | ange Password                                              | My Profile                        | Contact Us                                           | Single Sign-on Setting                     |        |          |                           |                                    | Login                       | Liser                                                                                                    |
|--------------------------------------|------------------------------------------------------------|-----------------------------------|------------------------------------------------------|--------------------------------------------|--------|----------|---------------------------|------------------------------------|-----------------------------|----------------------------------------------------------------------------------------------------|
| neip Ch                              | ange Passworu                                              | Pry Prome                         | e contact os                                         | Single Sign-on Setting                     |        |          |                           |                                    | LUgin                       | 1 0561                                                                                                    |
| My Pa                                | ige                                                        |                                   |                                                      |                                            |        |          |                           |                                    |                             |                                                                                                    |
| 新規申請                                 | /New appli                                                 | cations:                          |                                                      |                                            |        | ST(a     | tus): e                   | d(itable) su(bn                    | nitted) re                  | e(vise                                                                                                    |
| 年度                                   | 分類代                                                        | 表者                                | タイトル                                                 | 役割                                         |        |          | ST                        | 最終更新日                              |                             |                                                                                                    |
| 2020                                 | IMS-<br>kyoryoku_z                                         | ≦上 悟                              |                                                      | 代表者 edit                                   | submit | withdraw | ed                        | 申請書:2020                           | -04-06 1                    | 7:10                                                                                                    |
| Start :                              | new applicatio                                             | on                                |                                                      |                                            |        |          |                           |                                    |                             |                                                                                                    |
|                                      |                                                            | _                                 |                                                      |                                            |        |          |                           |                                    |                             |                                                                                                    |
|                                      |                                                            |                                   |                                                      |                                            |        |          |                           |                                    |                             |                                                                                                    |
|                                      |                                                            |                                   |                                                      |                                            |        |          |                           |                                    |                             |                                                                                                    |
| 採択済調                                 | 題/Approve                                                  | d applicat                        | ions:                                                |                                            |        |          |                           |                                    |                             |                                                                                                    |
| 採択済調<br>年度                           | 題/Approve<br>分類                                            | ed applicat<br>代表                 | ions:<br>ē者                                          | タイトル                                       |        | 役割       | Ĩ                         | 3加/出張申請                            | 報                           | <b>越続</b>                                                                                                    |
| 採択済課<br><b>年度</b>                    | 題/Approve<br>分類                                            | ed applicat<br>代表                 | ions:<br>ē者                                          | タイトル                                       |        | 役割       | Ĩ                         | 自加/出張申請                            | 帮<br>告<br>書                 | 継続申請                                                                                                    |
| 採択済課<br><b>年度</b>                    | 題/Approve<br>分類                                            | ed applicat<br>代表                 | ions:<br>转者                                          | <b>ቃ</b> ተトル                               |        | 役割       | Ĭ                         | 追加/出張申請                            | 帮<br>告<br>書                 | 継続申請                                                                                                    |
| 採択済課<br><b>年度</b>                    | 題/Approve<br>分類                                            | ed applicat<br>代表                 | ions:<br>话                                           | <b>ቃ</b> イトル                               |        | 役割       | 道                         | 追加/出張申請                            | <b>翰</b><br>- 告<br>- 書      | 継続申請                                                                                                    |
| 採択済調<br>年度<br>昨年度採<br>年度             | 題/Approve<br>分類<br>択済課題/Cc                                 | ed applicat<br>代表<br>ompleted a   | ions:<br>著<br>applications I                         | タイトル<br>last year:                         |        | 役割       | 追                         | 追加/出張申請<br>                        | 報書                          | 継続申請                                                                                                    |
| 採択済課<br>年度<br>昨年度探<br>年度<br>2018後期   | 題/Approve<br>分類<br>択済課題/Co<br>分類<br>IMS-UVSOR              | ed applicat<br>代表<br>ompleted a   | ions:<br>时间<br>时间<br>时间<br>时间<br>时间<br>时间            | タイトル<br>last year:<br>タイトル<br>test         |        | 役割       | <b>送</b><br>役割<br>代表者     | 自加/出張申請<br>報告書                     | 報<br>告<br>書<br>継続申<br>conti | w in the second second sec                                                                                                    |
| 採択済課<br>年度<br>昨年度採<br>2018後期<br>2019 | 題/Approve<br>分類<br>択済課題/Co<br>分類<br>IMS-UVSOR              | ed applicat<br>رویا<br>ompleted a | ions:<br>教者<br>applications l<br><b>代表者</b><br>岸上 悟  | タイトル<br>last year:<br>タイトル<br>test         |        | 役割       | <b>役割</b><br>代表者          | 自加/出張申請<br>報告書<br>upload           | 報<br>書<br>継続申<br>conti      | & international and a state of the state of the state o |
| 採択済課<br>年度<br>昨年度将<br>2018後期<br>2018 | 題/Approve<br>分類<br>択済課題/Co<br>分類<br>IMS-UVSOR<br>IMS-UVSOR | ed applicat<br>رابط<br>ompleted a | ions:<br>载者<br>applications l<br>式表者<br>章上 悟<br>章上 悟 | タイトル<br>last year:<br>タイトル<br>test<br>test |        | 役割<br>   | <b>役割</b><br>代表者<br>(代表者) | 自加/出張申請<br>報告書<br>upload<br>upload | 報<br>生<br>書                 | a<br>a<br>請<br>inue                                                                                                    |

## ②「IMS:分子科学研究所」を選択した後、申請するカテゴリを選択してください。

N

| ous | Help | Change Password          | d My Profile     | Contact Us      | Single Sign-on Setting |                  | Log                               | gin User: 岸上             | 告 ▼                       |                        |                    |                             |
|-----|------|--------------------------|------------------|-----------------|------------------------|------------------|-----------------------------------|--------------------------|---------------------------|------------------------|--------------------|-----------------------------|
|     | My   | Page                     |                  |                 |                        |                  |                                   |                          |                           |                        |                    |                             |
|     | ±C+8 | 中主 (New and              | liestiener       |                 |                        | ST(atus): ed     | l(itable) su(bmitted)             | re(vise)                 |                           |                        |                    |                             |
|     | 新規   | 中詞/ New app              | lications:       |                 |                        |                  |                                   |                          |                           |                        |                    |                             |
|     | 年度   | 分類                       | 代表者              | タイトル            | 役割                     | ST               | 最終更新日                             |                          |                           |                        |                    |                             |
|     |      | IMS-                     | and then applica | tion category ] |                        |                  | <u>+-++</u>                       | *                        |                           |                        |                    |                             |
|     |      |                          |                  |                 |                        |                  |                                   |                          |                           |                        |                    |                             |
|     | 1.3  | Select the institute.    |                  |                 |                        |                  |                                   | _                        |                           |                        |                    |                             |
|     | N    | AOJ:国业大义音<br>FS:核融合科学研究所 | f                |                 |                        |                  |                                   |                          |                           |                        |                    |                             |
|     | IM   | IS:分子科学研究所               | 2                |                 |                        | NOUS             | Help Change Pass                  | word My Pro              | file Contact Us           | Single Sign-on Setting |                    | Login User: 岸上 悟            |
|     |      | PS:生理学研究所                |                  | ( <b>-</b>      |                        |                  | My Page                           |                          |                           |                        |                    |                             |
|     | N    | AUJ-UBU-SEIMEI           |                  | [基]             |                        | SEIMEI Telescope | 新坦中語 /Now                         | applications:            |                           |                        | ST(atus): ed(i     | table) su(bmitted) re(vise) |
|     |      |                          |                  |                 |                        |                  | 年度 分類                             | 代表者                      | タイトル                      | 役割                     | ST F               | 最終更新日                       |
|     |      |                          |                  |                 |                        |                  | IMS-                              |                          |                           |                        |                    |                             |
|     |      |                          |                  |                 |                        |                  | [Select the instit                | tute and then app        | lication category.]       |                        |                    | ж.                          |
|     | l Ì  |                          |                  |                 | _                      | _                | 1. Select the institu             | ite.                     |                           |                        |                    |                             |
|     | I.   |                          |                  |                 |                        |                  | IMS:分子科子研究<br>2. Then, select the | рл<br>application catego | DIV.                      |                        |                    | <u>~</u>                    |
|     |      |                          |                  |                 |                        |                  | IMS-kyoryoku_z                    |                          | 分子科学研究所協力研究               | 8(前期)(随時)              |                    | ^                           |
|     | 1    |                          |                  |                 |                        |                  | IMS-kyoryokunan                   | o_z                      | 分子科学研究所協力研究               | ぽ(ナノテクノロジープラットフォー      | 厶)(前期)(随時)         |                             |
|     |      |                          |                  |                 |                        |                  | IMS-kenkyukai_z                   | 5                        | 分子科学研究所研究会()              | 前期)(随時)                |                    |                             |
|     |      |                          |                  |                 |                        |                  | IMS-wakatekenky                   | rukai_z                  | 分子科学研究所若手研究               | 咒活動支援(前期)(随時)          |                    |                             |
|     |      |                          |                  |                 |                        |                  | IMS-UVSOR_z                       | 3                        | 分子科学研究所UVSOR              | 施設利用(前期)(随時)           |                    |                             |
|     |      |                          |                  |                 |                        |                  | IMS-UVSORnand                     | <u></u> 2                | 分子科子研究所UVSOR              | 施設利用(ナノテクノロシーノフット<br>  | トフオーム)(刖朔)(随時)<br> |                             |
|     |      |                          |                  |                 |                        |                  |                                   |                          | 5 3 14 3 97 07 100 100 CS |                        |                    | _~                          |
|     |      |                          |                  |                 |                        |                  |                                   |                          |                           |                        |                    | Cancel                      |
|     |      |                          |                  |                 |                        |                  | ※カラ                               | ーゴリ                      | 全部は                       | は表示され                  | ていませ               | きんの                         |
|     |      |                          |                  |                 |                        |                  | で、ス                               | くクロ                      | ールノ                       | <b>ヾ</b> ーを上下          | 「させて希              | 6望の 📋                       |
|     |      |                          |                  |                 |                        |                  | カテ=                               | <b>ゞ</b> リを              | 選択l                       | してくださ                  | い。                 |                             |
|     |      |                          |                  |                 |                        |                  | 過去の申請/Fvr                         | vired applicati          | ions: 🖬 (/기니w             | クノClick to expand)     |                    |                             |

# ③各申請様式の必要事項を入力してください。 ※各カテゴリごとに内容は異なりますが、申請基本情報、研究内容、組織、図表、確認事項等のタブで構成されています。

| $\rightarrow$ O G A | https://nous.nins.jp/form/edit                                                                                                    | □ ☆    | Հ≡        | h  | ß  |  |
|---------------------|----------------------------------------------------------------------------------------------------|--------|-----------|----|----|--|
| US Help My Paç      | e Download PDF Save App. Submit App.                                                                                                    | Logi   | n User: , | 岸上 | 悟▼ |  |
|                     |                                                                                                    | 吉      |           |    |    |  |
| 1. 申請基本             | 青報(basic information) 2. 研究内容(details) 3. 組織(members) 4. 図表・別紙 (Fig., Table, PDF)                                                                                                    | 5. 確認事 | 項等        |    |    |  |
| 提案代表者情報             | (research                                                                                                    |        |           |    |    |  |
| representativ       | 氏名 (Name):                                                                                                    |        |           |    |    |  |
|                     |                                                                                                    |        |           |    |    |  |
| ·                   |                                                                                                    |        |           |    |    |  |
| 申請日                 |                                                                                                    |        |           |    |    |  |
| 「協力研究入力             | 項目」                                                                                                    |        |           |    |    |  |
| 不正防止のための確認          | 提案代表者ならびに本提案における共同利用研究者は、共同利用研究の実施にあたり、<br>1.「研究活動における不正行為への対応等に関するガイドライン」<br>平成26年8月26日文部科学大臣決定;<br>http://www.mext.go.jp/b_menu/houdou/26/08/icsFiles/afieldfile/2014/08/26/1351568_02_1.pdf<br>2.「大学共同利用機関法人自然科学研究機構研究活動上の不正行為を防止するための基本方針」<br>平成27年1月20日改正<br>https://www.nins.jp/site/rule/1024.html#b<br>3.「大学共同利用機関法人自然科学研究機構における研究活動上の不正行為への対応に関する規定」<br>平成20年2月28日 自機規程第74号<br>https://www.nins.jp/uploaded/attachment/1226.pdf<br>を理解し、これらのガイドライン・方針・規程、自身が所属する機関の規則、関連する法令などを遵守し、研<br>究活動における特定不正行為(捏造、改ざん及び盗用)、及びそれ以外の不正行為(不適切なオーサーシッ<br>プ、二重投稿等)を行いません。 |        |           |    |    |  |

④申請様式の入力が全て済みましたら、まず、Save App.を押して一時保存した後、 Submit App.を押して申請を完了してください。(それぞれの操作において、ダイアログ ボックスで確認を求められますので、OKを押してください。また、Submit後も一定期間 は修正可能です。)

| NOUS | Help My Pa       | age Dow                                                                                                    | nload PDF        | Save App.                  | Submit Ap            | р.      |               |      |                          | Login U     | ser:岸上悟▼                                     |          |
|------|------------------|----------------------------------------------------------------------------------------------------|------------------|----------------------------|----------------------|---------|---------------|------|--------------------------|-------------|----------------------------------------------|----------|
|      |                  | 202                                                                                                    | 0年度              | 協之で                        | 究(しぃ                 | ヮ利      | 用一部           | 可能   | 能)(前期)(随時) <sup> </sup>  | 申請          |                                              |          |
|      | 1. 申請基           | 本情報(basic                                                                                                    | information)     | 2.研究                       | 内 <sub>七</sub> ···s) | 3. 組織   | (men          | 4.   | 図表・別紙 (Fig., Table, PDF) | 5. 確認事項等    |                                              | $\times$ |
|      | 共同利用研            | ·<br>昭者 / 研                                                                                                    | 究補助者             |                            |                      |         |               |      |                          |             | サイトからのメッセージ                                  |          |
|      | 協力研究は、           | 所内対応者と                                                                                                    | 1対1で共同利          | 用研究すること                    | が原則です。               | ただし、同一  | いら同伴          | ⊧者があ | ある場合は、3名まで申請でっ           | ➡入してください    | Do you really submit this application?       |          |
|      | なお、次の場<br>「同一研究室 | なお、次の場合も共同利用研究者の追加が可能ですので、add row(共同利用研究者)水、 追加登録してください。(旅費の支給はあり。<br>「同一研究室以外の共同利用研究者」(同一研究室以外の研究者(他機関所属を含む)を参加。 場合) |                  |                            |                      |         |               |      |                          |             | □ このページからのメッセージを非表示にする                       |          |
|      | 共同利用研究追加も含め、     | 者を追加登録<br>必ず役割分担                                                                                                    | する場合は、<br>を記入してく | との観点シスク<br>共同利用研究者<br>ださい。 | の種別(「同               | 一研究室以外0 | コノ<br>D共同利用研究 | 渚」人  | VSOR共同利用研究者」) 初          | を入力してください。  | _                                            |          |
|      | (来所日程に           | ついては、[+                                                                                                    | -]を押下すると         | と入力欄が表示                    | されます。必要              | 要に応じて適宜 | 1[+]を押下し      | て入力権 | 欄を追加して 日帰りの              | 湯合は0泊として入力し | OK キャンセル                                     |          |
|      | 150.)            | 氏名                                                                                                    | 所属機関             | 部局                         | 職名                   | 役割分担    | 学年(学生         |      | 来所日程                     |             |                                              |          |
|      |                  |                                                                                                    |                  |                            |                      |         | の場合)          |      |                          |             |                                              | $\times$ |
|      | 提案代表者            | 岸上                                                                                                    | 自然科              |                            | 共同利                  | 研究      |               |      |                          |             | サイトからのメッセージ                                  |          |
|      |                  |                                                                                                    |                  |                            |                      |         |               | +    |                          |             | do you really update your application data ? |          |
|      | 共同利用研            |                                                                                                    |                  |                            |                      |         |               | -    | 0 泊 1                    |             | OK キャンセル                                     |          |
|      | remove           | 植死                                                                                                    | 目然科              |                            | 係貝                   | 協刀      |               | +    |                          |             |                                              |          |
|      |                  |                                                                                                    |                  |                            |                      |         |               |      |                          |             | -                                            |          |
|      | add row (        | 共同利用研究                                                                                                    | 雪) add ro        | w (研究補助者                   | <b>(</b> )           |         |               |      |                          |             |                                              |          |
|      | mail to me       | ember(s) 🏾 🎘                                                                                                    | (一時保存して          | からご利用く                     | ごさい。<br>             |         |               |      |                          |             |                                              |          |
|      | 合計 (To           | tal) 2                                                                                                    | 名 (M             | embers)                    |                      |         |               |      |                          |             |                                              |          |
|      | 組織表ダ             | ウンロード                                                                                                    |                  |                            |                      |         |               |      |                          |             | ~                                            |          |

#### ⑤Submit完了後はMy PageのST(atus)の欄がedからsuに更新されますので、ご確認ください。

| NOUS | Help C | Change Password      | My Profile | Contact Us                                   | Single Sign                     | -on Setting |      |        |          |         | Login User:                   | 岸上 悟▼ |
|------|--------|----------------------|------------|----------------------------------------------|---------------------------------|-------------|------|--------|----------|---------|-------------------------------|-------|
|      | My F   | Page                 |            |                                              |                                 |             |      |        |          |         |                               |       |
|      | 新規申    | 請/New applica        | tions:     |                                              |                                 |             |      |        | ST(atu   | ıs): ed | (itable) su(bmitted) re(vise) |       |
|      | 年度     | 分類                   | 代表者        | タイトル                                         |                                 | 役割          |      |        |          | ST      | 最終更新日                         |       |
|      | 2020   | IMS-EDC_z1           |            |                                              |                                 | 申請者         | edit | submit | withdraw | ed      | 申請書:2020-04-06 15:16          |       |
|      | 2020   | IMS-EDC_z1           | 岸上 悟       | (test)2020年<br>室施設利用(前                       | F度 装置開発<br>前期)(随時)              | 代表者         | edit | submit | withdraw | su      | 申請書:2020-04-01 18:13          |       |
|      | 2020   | IMS-EDCnano_z1       | 岸上 悟       | (test)2020年<br>室施設利用(つ<br>ジープラット<br>(前期)(随時) | E度 装置開発<br>ナノテクノロ<br>・フォーム)     | 代表者         | edit | submit | withdraw | su      | 申請書:2020-04-01 18:13          |       |
|      | 2020   | IMS-ICnano_z1        | 岸上 悟       | (test)2020年<br>ター施設利用<br>ロジープラッ<br>(前期)(随時)  | E度 機器セン<br>(ナノテクノ<br>トフォーム)     | 代表者         | edit | submit | withdraw | su      | 申請書:2020-04-01 18:13          |       |
|      | 2020   | IMS-RCCS_a           | 岸上 悟       | 高い反芳香族<br>4nn電子系の                            | 性を示す<br>設計と構築                   | 代表者         | edit | submit | withdraw | su      | 申請書:2020-04-02 17:53          |       |
|      | 2020   | IMS-RCCS_b           | 橘苑実        | <計算科学研<br>一 : 定期申請<br>(2020/3/1:             | 院センタ<br>i> テスト<br>3)            | 協力者         | edit | submit | withdraw | su      | 申請書:2020-03-19 11:49          |       |
|      | 2020   | IMS-UVSOR_z1         | 岸上 悟       | (test)2020年<br>施設利用(前期                       | E度 UVSOR<br>朝)(通年)申請            | 代表者         | edit | submit | withdraw | su      | 申請書:2020-04-01 18:14          |       |
|      | 2020   | IMS-<br>UVSORnano_z1 | 岸上 悟       | (test)020年)<br>設利用(ナノラ<br>プラットフォ<br>(随時)     | 度 UVSOR施<br>テクノロジー<br>・ーム) (前期) | 代表者         | edit | submit | withdraw | su      | 申請書:2020-04-01 18:16          |       |
|      | 2020   | IMS-kadai            | 橘 苑実       | <課題研究><br>(2020/3/13                         | テスト<br>3)                       | 協力者         | edit | submit | withdraw | su      | 申請書:2020-04-06 20:26          |       |
|      | 2020   | IMS-kenkyukai_z1     | 上 岸上 悟     | (test)2020年<br>期)(随時)                        | F度研究会(前                         | 代表者         | edit | submit | withdraw | su      | 申請書:2020-04-01 18:16          |       |

※補足 submitの操作をした後、システムから申請を受付けた旨のメールが自動で送信されます。

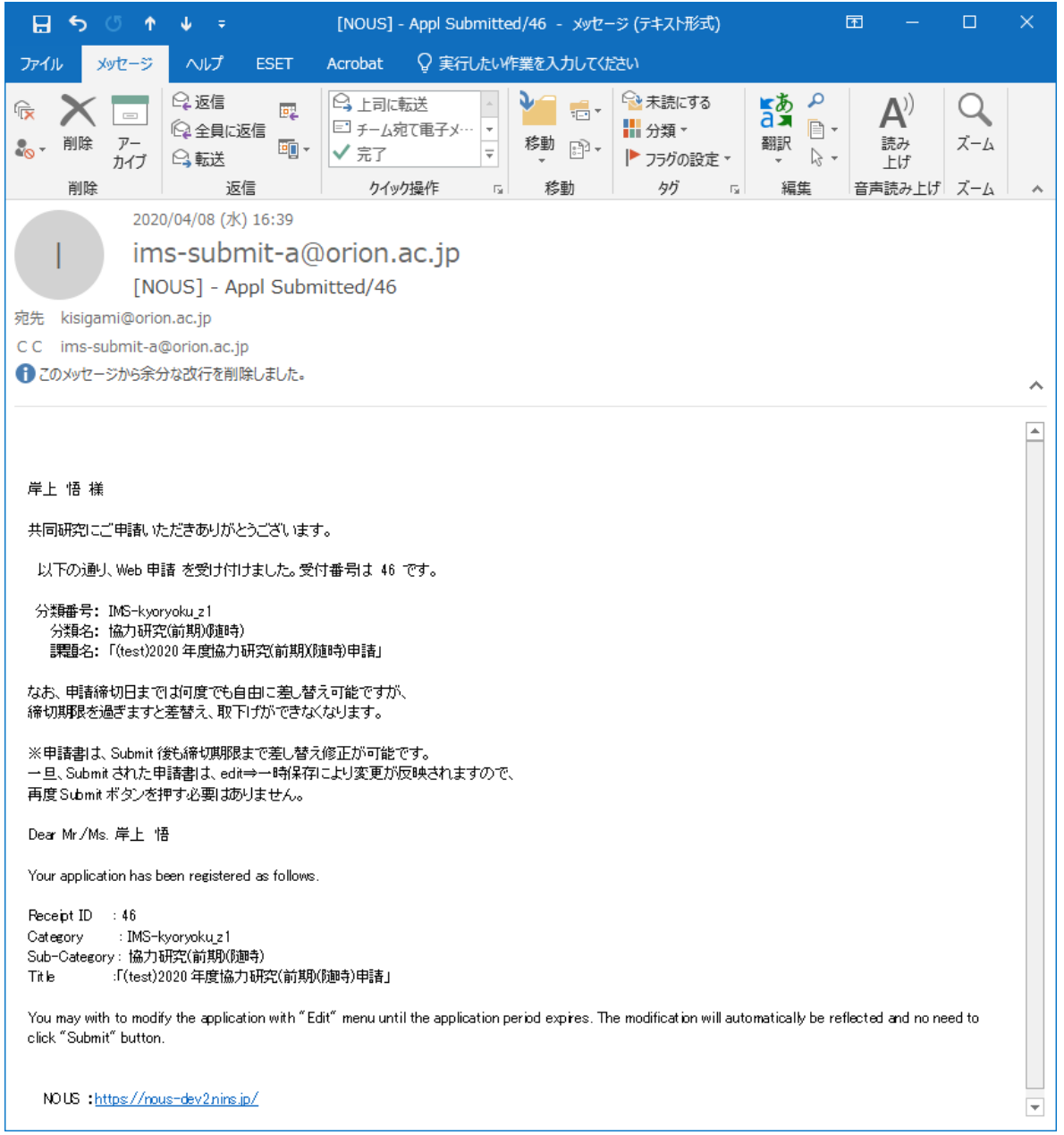